# Docusign Integration with Alchemer Survey

The Alchemer Docusign Integration is available as an add-on. If you are interested in purchasing the Docusign Integration, please contact us for additional information.

At a high-level, Alchemer's integration with Docusign allows you to easily:

- Push survey data from Alchemer into Docusign so that you can send out a Docusign envelope to a signer
- Pull in information from a Docusign envelope and use that information in an Alchemer Survey

# Integration Setup

### Adding an Integration Action

- 1. Select an existing survey or create a new survey. Then navigate to the Survey Builder.
- 2. Click "Add New: Action"

You cannot add this Integration Action to the first page of the survey.

| Page 2: Add Page Title       • Previe   | N d | (Jan | <b>+</b> | ළ | × |
|-----------------------------------------|-----|------|----------|---|---|
| Let's add something to this blank page. |     |      |          |   |   |
| Add New: Question Text/Media Action     |     |      |          |   |   |

3. In the Add Action modal, scroll down to Integrations. Then click "Add" for one of your purchased integrations.

| Alchemer               | Customer Experience Survey                        | Help          |
|------------------------|---------------------------------------------------|---------------|
| PRODUCTS               | BUILD STYLE TEST SHARE RESULTS - TOOLS -          |               |
| 若 Survey               |                                                   | View Settings |
| 🔥 Workflow             | Page 1: Add Page Title       Preview              | / + @ ×       |
| TOOLS                  | ☑ This question has answer validation             |               |
| Audience               | Email format expected                             | + Move        |
| Design Library 👻       | 1. What is your email address?                    | * Remove      |
| 🗧 Research Library 🔹 🔇 |                                                   |               |
| 🖓 Integrations 🗸       | INSERT: VQuestion Text/Media OAction + Page Break |               |
|                        | 2. Please tell us about your experience so far?   | ✓ Edit        |
| ACCOUNT                |                                                   | 순 Copy        |
| දිරුදි Account 🗸       |                                                   | × Remove      |
| Support Center         |                                                   |               |

If you haven't purchased any additional integrations, you will see the below screen:

| Int | tegrations                                                  |
|-----|-------------------------------------------------------------|
| G   | Don't see what you're looking for? Explore our integrations |
|     |                                                             |

4. Select the action you would like to perform.

- Send a template for signing. Jump to section.
- Get envelope. Jump to section.

| PRIMARY SETUP LOGIC AD                                            | VANCED                                  |  |  |
|-------------------------------------------------------------------|-----------------------------------------|--|--|
| Back                                                              |                                         |  |  |
| elect Action                                                      |                                         |  |  |
| elect the action you would like to per                            | rform.                                  |  |  |
| Send template for signing<br>Send a Docusign template for signing | Get envelope<br>Get a Docusign envelope |  |  |
|                                                                   |                                         |  |  |

### Docusign | Send Template for Signing

To configure this integration you will need:

- To authenticate with Docusign
- Your Account ID

- Your Template ID
- Your server location
- Fields in this survey that contain the name and email of the signer to send it
- Fields in this survey where you can save some information from the return.
- 1. Select "Send template for signing".

| Configure Action                                                  |                                         |  |
|-------------------------------------------------------------------|-----------------------------------------|--|
| PRIMARY SETUP LOGIC AD                                            | VANCED                                  |  |
| K Back                                                            |                                         |  |
| Select Action<br>Select the action you would like to per          | form.                                   |  |
| Send template for signing<br>Send a Docusign template for signing | Get envelope<br>Get a Docusign envelope |  |
|                                                                   |                                         |  |

2. Click "Next' on the integration overview screen.

| Configure Actio      | n                                                            |
|----------------------|--------------------------------------------------------------|
| PRIMARY SETUP        | LOGIC ADVANCED                                               |
| Docusian I Se        | nd template for signing                                      |
| Send a Docusign te   | mplate out for signing                                       |
| You will need:       |                                                              |
| • To authenticate    | with Docusign                                                |
| Your Account ID      |                                                              |
| • Your Template II   |                                                              |
| • Your server loca   | ion                                                          |
| • Fields in this sur | vey that contain the name and email of the signer to send to |
| • Fields in this sur | vey where you can save some information from the return      |
| Need help? Learn m   | ore                                                          |
| v250411              |                                                              |
|                      |                                                              |
|                      |                                                              |

3. Authenticate with Docusign

| Configure Action                        |         |
|-----------------------------------------|---------|
| PRIMARY SETUP LOGIC ADVANCED            |         |
| Docusign   Authentication               |         |
| Authenticate with Docusign              |         |
| DocuSign connected<br>Justin's Docusign | · · · · |
|                                         |         |
|                                         |         |
|                                         |         |

4. Provide your Docusign Account ID

You can find this at the top of your admin dashboard.

| PRIMARY SETUP LOGIC ADVANCED                                                                                                 |            |
|----------------------------------------------------------------------------------------------------|------------|
| Docusign   Account ID<br>Please enter your account ID from your Docusign account. This can be found at the top of your admin | dashboard. |
| Account ID*                                                                                                    |            |
| <empty string=""></empty>                                                                                                    |            |
| Account ID is required                                                                                                    |            |
|                                                                                                    |            |

5. Enter the template ID from Docusign that you would like to send out.

The template ID can be found inside your template by clicking the "Template ID" button.

| Configure Actior                                       | ו         |                 |                       |                      |                     |                    |                     |         |  |
|--------------------------------------------------------|-----------|-----------------|-----------------------|----------------------|---------------------|--------------------|---------------------|---------|--|
| PRIMARY SETUP                                          | LOGIC     | ADVANCED        |                       |                      |                     |                    |                     |         |  |
| Docusign   Ten<br>Please enter the tem<br>Template ID* | nplate ID | Docusign that y | ou would like to send | out. This can be foi | und inside your ten | nplate by clicking | g the "Template ID" | button. |  |
| <empty string=""></empty>                              |           |                 |                       |                      |                     |                    |                     |         |  |
| Template ID is required                                | ł         |                 |                       |                      |                     |                    |                     |         |  |
|                                                        |           |                 |                       |                      |                     |                    |                     |         |  |

6. Enter your server location.

| This can be found under the "Apps and Keys" section of your admin portal. This will be |
|----------------------------------------------------------------------------------------|
| something like NA2, CA, or EU                                                          |

| Configure Action                                                                                                    |  |
|----------------------------------------------------------------------------------------------------|--|
| PRIMARY SETUP LOGIC ADVANCED                                                                                                    |  |
| Docusign   Server location<br>Please enter your server location. This can be found under the "Apps and Keys" section of your admin portal. |  |
| Server*                                                                                                    |  |
| <empty-string> Server is required</empty-string>                                                                                           |  |
| This will be something like NA2, CA, or EU                                                                                                 |  |
| This will be something like NA2, CA, or EU                                                                                                 |  |

7. Select the fields you want to use to map the name and email of the signer you wish to send to.

#### How to Create Fields in Alchemer

1. Add survey questions that when answered will provide the desired field. (Example: What is the customer email address?)

2. Create a container using a Hidden Value. These Hidden Values can then be mapped to fields in Docusign and used as Merge Codes in your survey.

| PRIMARY SETUP LOGIC ADVANCED                                                                                                    |                                                                                           |   |
|----------------------------------------------------------------------------------------------------|-------------------------------------------------------------------------------------------|---|
| ocusign   Name and email                                                                                                    |                                                                                           |   |
| elect the fields you would like to use to map the name a                                                                              | nd email of the signer you would like to send to                                          |   |
|                                                                                                    |                                                                                           |   |
| he name and email are both required                                                                                                   |                                                                                           |   |
| he name and email are both required                                                                                                   |                                                                                           |   |
| he name and email are both required<br>se this Alchemer field value                                                                   | to match this Docusign field                                                              |   |
| he name and email are both required<br>se this Alchemer field value<br>Question   1. Input 1 (id: 4)                                  | to match this Docusign field<br>V Docusign   name                                         | ~ |
| he name and email are both required<br>se this Alchemer field value<br>Question   1. Input 1 (id: 4)<br>Question   2. Input 2 (id: 5) | to match this Docusign field       V       Docusign   name       V       Docusign   email | ~ |

8. Select fields you would like to get back from the Docusign return.

| Pocusion   Get data back                                              |    |                                    |   |   |
|-----------------------------------------------------------------------|----|------------------------------------|---|---|
| elect fields that you would like to get back from the Docusign return |    |                                    |   |   |
| nese are optional                                                     |    |                                    |   |   |
| e this Docusign field                                                 | Те | pupdate this Alchemer survey field |   |   |
| Action   Metadata   message                                           | ~  | Question   3. Output 1 (id: 6)     | ~ | 1 |
| Add a new mapping                                                     |    |                                    |   |   |

9. Click "Save" to complete the integration setup.

| Configure Action                                           |                        |
|------------------------------------------------------------|------------------------|
| PRIMARY SETUP LOGIC ADVANCED                               |                        |
|                                                            |                        |
| Docusign   Setup complete                                  |                        |
| A log of each run result can be found in the Individual Re | esponses > Action Log. |
| A status code is available in the action metadata:         |                        |
| 200: Successfully sent envelope.                           |                        |
| 400: Failed to send envelope.                              |                        |
|                                                            |                        |
|                                                            |                        |

### Docusign | Get Envelope

#### To configure this integration you will need:

- To authenticate with Docusign
- Your Account ID
- Your Template ID
- Your server location
- Fields in this survey that contain information to use to find the specific Docusign envelope
- Fields in this survey where you can save some the envelope information.

#### 1. Select "Get envelope"

| Configure Action                                                  | A 1                                     |  |
|-------------------------------------------------------------------|-----------------------------------------|--|
| PRIMARY SETUP LOGIC AD                                            | VANCED                                  |  |
| < Back                                                            |                                         |  |
| Select Action<br>Select the action you would like to per          | form.                                   |  |
| Send template for signing<br>Send a Docusign template for signing | Get envelope<br>Get a Docusign envelope |  |
|                                                                   |                                         |  |

#### 2. Click "Next' on the overview screen.

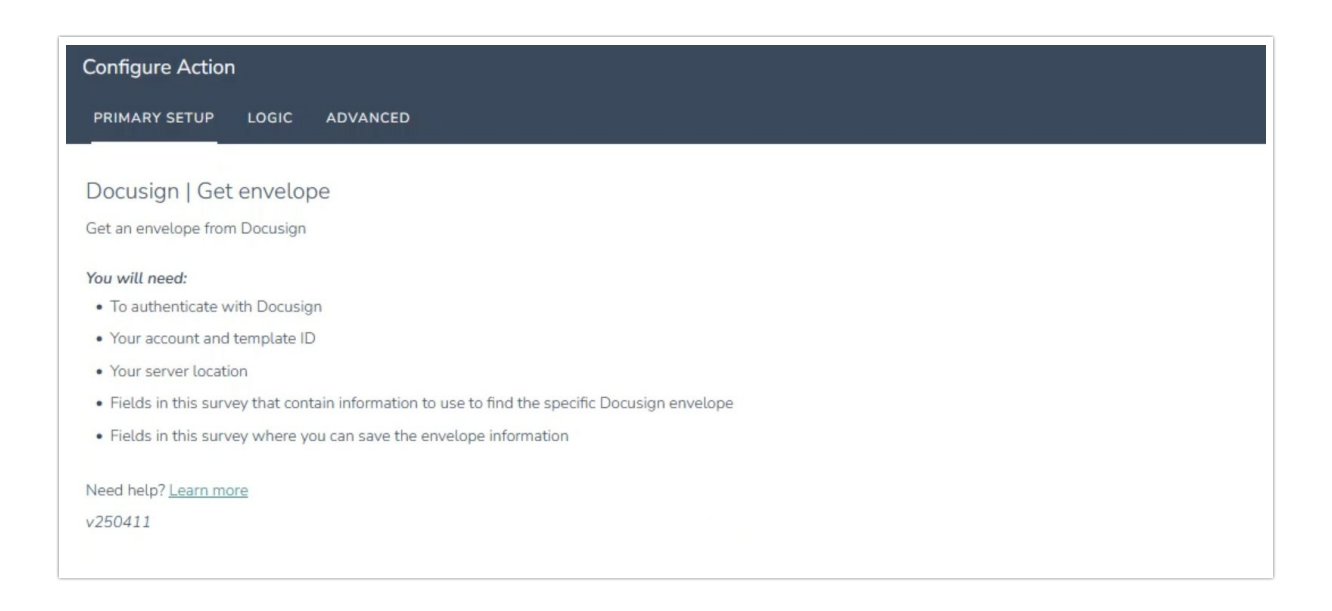

#### 3. Authenticate with Docusign

| Configure Action                         |     |
|------------------------------------------|-----|
| PRIMARY SETUP LOGIC ADVANCED             |     |
| Docusign   Authentication                |     |
| LocuSign connected     Justin's Docusign | ~ … |
|                                          |     |
|                                          |     |

4. Provide your Docusign Account ID

You can find this at the top of your admin dashboard.

| Configure Action                                                                                                    |
|----------------------------------------------------------------------------------------------------|
| PRIMARY SETUP LOGIC ADVANCED                                                                                                  |
| Docusign   Account ID                                                                                                    |
| Please enter your account ID from your Docusign account. This can be found at the top of your admin dashboard.<br>Account ID* |
| <empty string=""></empty>                                                                                                    |
| Account ID is required                                                                                                    |
|                                                                                                    |
|                                                                                                    |

5. Enter the Envelope ID from Docusign.

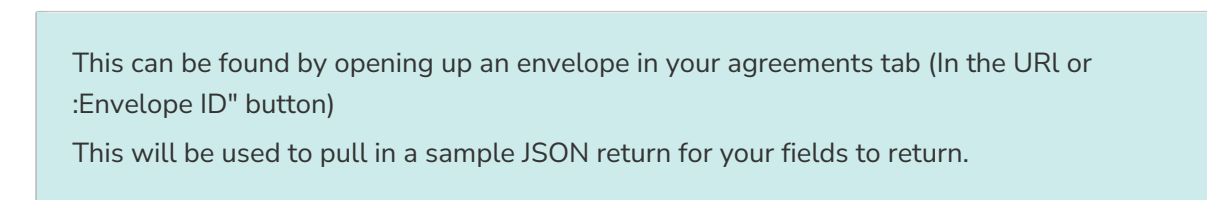

| Configure Action                                       | n .       |                  |                     |                  |                |                |                 |              |               |     |  |
|--------------------------------------------------------|-----------|------------------|---------------------|------------------|----------------|----------------|-----------------|--------------|---------------|-----|--|
| PRIMARY SETUP                                          | LOGIC     | ADVANCED         |                     |                  |                |                |                 |              |               |     |  |
| Docusign   Ter<br>Please enter the tem<br>Template ID* | nplate ID | Docusign that yo | u would like to ser | nd out. This can | be found insid | le your templa | ite by clicking | ) the "Templ | ate ID" butto | ın. |  |
| <empty string=""></empty>                              |           |                  |                     |                  |                |                |                 |              |               |     |  |
| Template ID is required                                | d         |                  |                     |                  |                |                |                 |              |               |     |  |
|                                                        |           |                  |                     |                  |                |                |                 |              |               |     |  |

6. Enter your server location.

| This can be found under the "Apps and Keys" section of your admin portal. This will be |  |
|----------------------------------------------------------------------------------------|--|
| something like NA2, CA, or EU                                                          |  |

7. Select the fields in this survey that contain the values you want to use to find the specific Docusign envelope.

#### How to Create Fields in Alchemer

1. Add survey questions that when answered will provide the desired field. (Example: What is the customer email address?)

2. Create a container using a Hidden Value. These Hidden Values can then be mapped to fields in Docusign and used as Merge Codes in your survey.

| atch this Docusign field |                                                                        |                                               |
|--------------------------|------------------------------------------------------------------------|-----------------------------------------------|
| Docusign   envelopeld    | ~                                                                      |                                               |
| 6                        |                                                                        |                                               |
|                          | cusign envelope.<br>Natch this Docusign field<br>Docusign   envelopeld | cusign envelope.<br>Natch this Docusign field |

8. Select the fields you want to get back.

| nfigure Action                              |                                                    |     |
|---------------------------------------------|----------------------------------------------------|-----|
| IMARY SETUP LOGIC ADVANCED                  |                                                    |     |
| ocusign I Get data back                     |                                                    |     |
| ect the fields you want to get back.        |                                                    |     |
| this Docusign field                         | To update this Alchemer survey field               |     |
| Action   Metadata   message                 | V Question   2. Output (id: 3)                     | ~ 🛍 |
| Docusign   recipients   signers   0   email | <ul> <li>Question   3. Output 2 (id: 6)</li> </ul> | ~   |
| Add a new mapping                           |                                                    |     |
|                                             |                                                    |     |
|                                             |                                                    |     |
|                                             |                                                    |     |

9. Click "Save"

| Configure Action                                                                |  |
|---------------------------------------------------------------------------------|--|
| PRIMARY SETUP LOGIC ADVANCED                                                    |  |
| Docusign   Setup complete                                                       |  |
| A log of each run result can be found in the Individual Responses > Action Log. |  |
| A status code is available in the action metadata:                              |  |
| 200: A Docusign envelope was successfully found.                                |  |
| 400. The external integration returned an endi.                                 |  |
|                                                                                 |  |
|                                                                                 |  |

## Monitoring a Docusign Integration Action

A log of each run result can be found in Results > Individual Responses > Action Log.

Select an individual response and then navigate to the Action Log. In the Action Log you can monitor if the action was successful or not.

# FAQs

- What permissions do I need within Alchemer to set-up and use the Docusign integration?
- > This integration doesn't fit my use cases, or I want to provide feedback to Alchemer!

**Related Articles**